# Improving the look on rendered hairs.

| Author: | Vadlor                               | Printable Version | Tools Needed |
|---------|--------------------------------------|-------------------|--------------|
| Step 1: | Loading the Hair                     |                   | * Poser 6    |
| Step 2: | Working on it                        |                   |              |
| Step 3: | And now, the last touch              |                   |              |
| Step 4: | What else can we do with the hair?   |                   |              |
| Step 5: | Clean up your hair with DAZ Shampoo! |                   |              |
| Step 6: | Let                                  |                   |              |
| Step 7: | In between                           |                   |              |
| Step 8: | Want to go to the extreme?           |                   |              |
| Step 9: | And that                             |                   |              |

#### Introduction

This is a group of simple techniques I developed to give a little more life to the <u>hair</u> of my images. This also works on animals and/or other characters with a furry skin

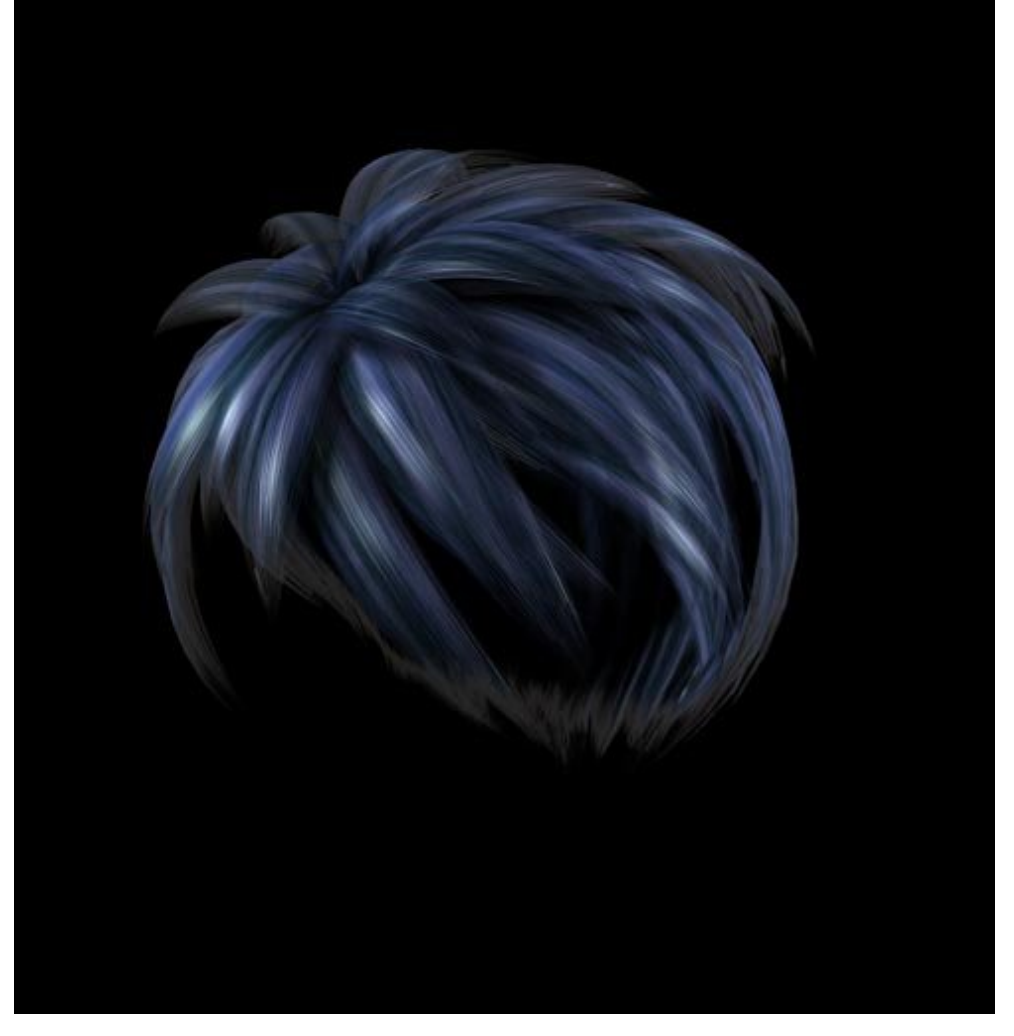

#### Step 1 - Loading the Hair

Load a hair of your choice. For this tutorial, I'll be using manga Hair for Hiro from Poserpros.

Select and  $\underline{apply}$  the corresponding MAT pose. Render  $\underline{it}$  to see how it looks. This is purely for comparison with the next Steps.

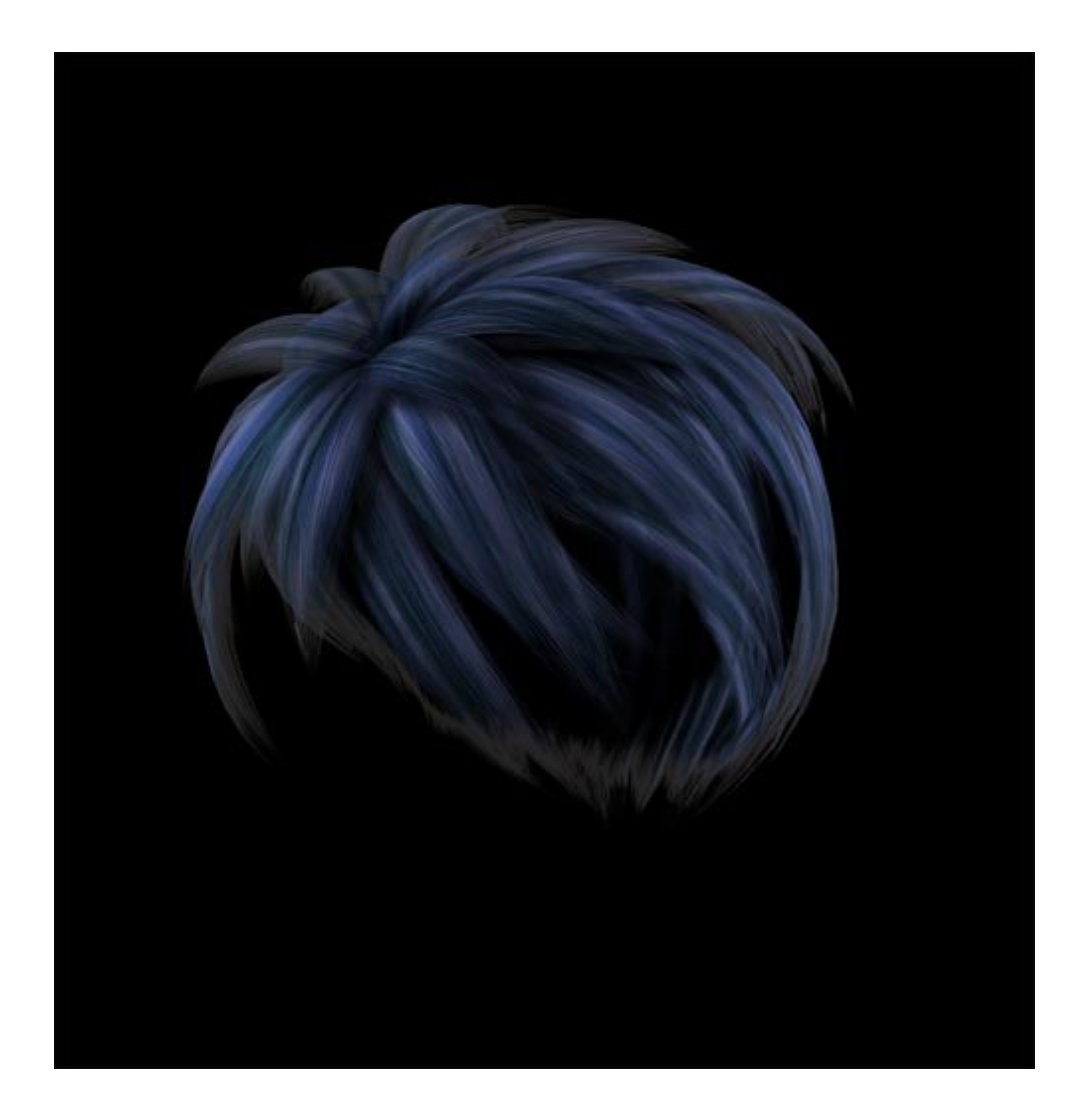

Go to the Material Room.

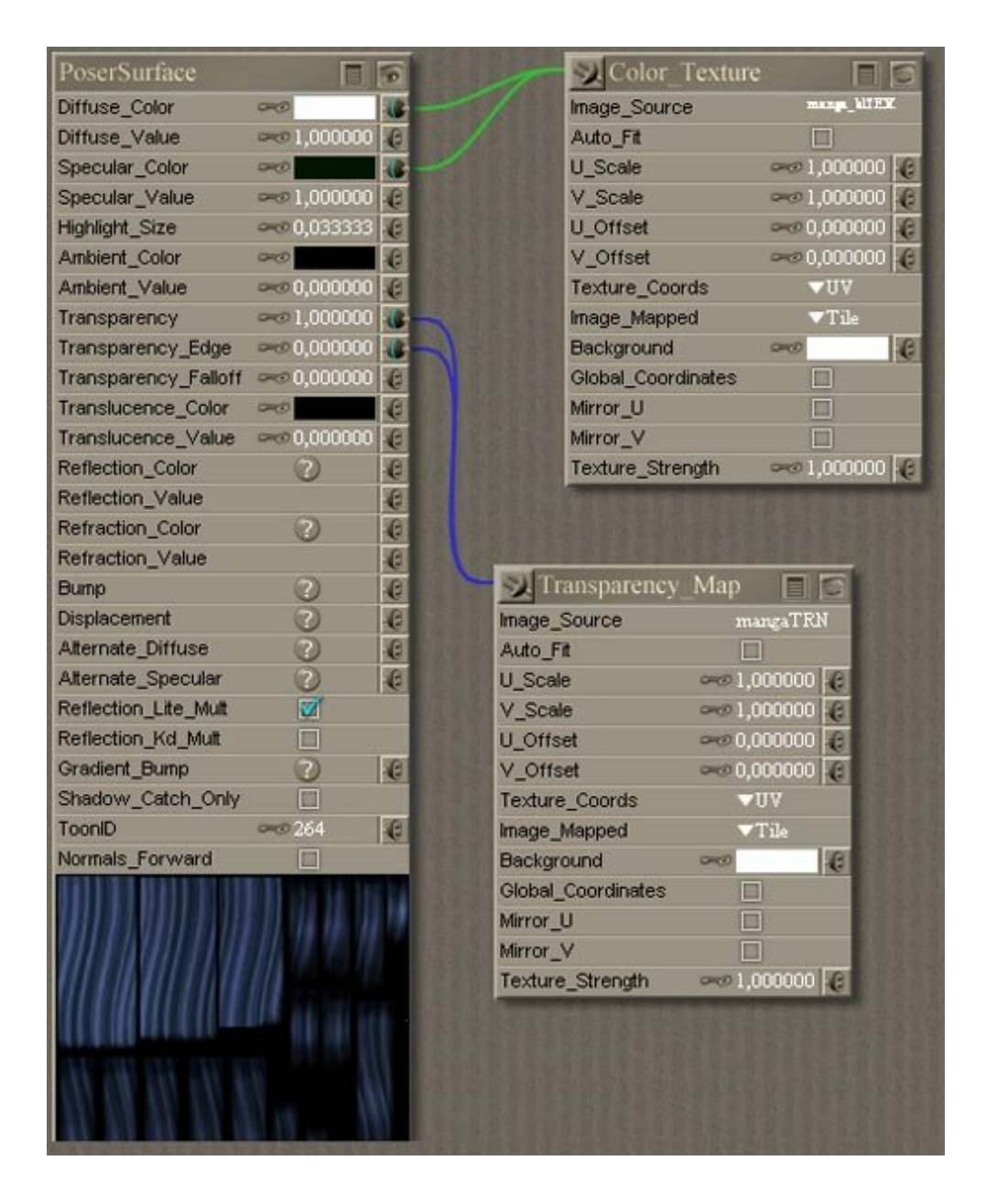

Looks rather plain, doesn't it? Well, let's buff it up a little, shall we?

### Step 2 - Working on it

Create a <u>new</u> Velvet node (you'll find it under New Node/Lighting/special/Velvet). This node has two colors settings, Velvet Color and Velvet Sheen. Set the Color to a dark hue of your hair texture, and the Sheen to a light hue. The color settings I use here are: Velvet Color R0 G10 B43 and Velvet Sheen R207 G252 B253. Connect the transparency map to the socket on these two settings.

| PoserSurface                            | 目               | 0   | Color_Texture                             |
|-----------------------------------------|-----------------|-----|-------------------------------------------|
| Diffuse_Color                           | 0400            |     |                                           |
| Diffuse_Value                           |                 | e   |                                           |
| Specular_Color                          | -0              |     |                                           |
| Specular_Value                          | -01,000000      | 6   | Anna Band Band Band Band Band Band Band B |
| Highlight_Size                          | 🗝 0,033333      | 6   |                                           |
| Ambient_Color                           |                 | 6   | and shadd hards hards hards hards hards   |
| Ambient_Value                           | ∞0,000000       | e   |                                           |
| Transparency                            | ≈≈ 1,000000     |     |                                           |
| Transparency_Edge                       | ∞∞0,000000      |     |                                           |
| Transparency_Falloff                    |                 | 6   |                                           |
| Translucence_Color                      | 943             | 0   |                                           |
| Translucence_Value                      | ∞∞ 0,000000     | e   | Velvet                                    |
| Reflection_Color                        | 0               | G   | Velvet_Color 🗠 🚾                          |
| Reflection_Value                        |                 | 6   | Velvet_Sheen 👓                            |
| Refraction_Color                        |                 | e   | Ka 🛹 0,000000 🥑                           |
| Refraction_Value                        |                 | e   | Kd 👓 0,500000 🕡                           |
| Bump                                    | 0               | G   | Ks 🛹 0,100000 🕑                           |
| Displacement                            |                 | 6   | Roughness 👓 0,050000                      |
| Alternate_Diffuse                       |                 | e   | Edginess 👓 10,000001 🙆                    |
| Alternate_Specular                      | 2               | e   | Normals_Forward                           |
| Reflection_Lite_Mult                    |                 | 100 |                                           |
| Reflection_Kd_Mult                      |                 |     |                                           |
| Gradient_Bump                           |                 | e   | Transparency Map 🔲 🙋                      |
| Shadow_Catch_Only                       |                 |     | Image_Source mangaTRN                     |
| ToonID                                  |                 | 6   | Auto_Fit                                  |
| Normals_Forward                         |                 |     | U_Scale 👓 1,000000 🥑                      |
|                                         | CONTRACTOR      | 1   | V_Scale 🛹 1,000000 🥑                      |
| 111111111111111111111111111111111111111 | 11 I I II II II | 1   | U_Offset 🛹 0,000000 😢                     |
| 1111111111111                           |                 |     | V_Offset ==== 0,000000 😢                  |
|                                         |                 |     | Texture_Coords VVV                        |
|                                         |                 |     | Image_Mapped Tile                         |
|                                         |                 |     | Background 👓                              |
| 444 cdb 144 cdt 164 m                   |                 |     | Global_Coordinates                        |
| WW UN AN AN AN AN AN                    |                 |     | Mirror_U                                  |
| AN AD DAY AN ANY OF A TANK              |                 |     | Mirror_V                                  |

Step 3 - And now, the last touch....

Finally, connect the Velvet Node to the Alternate Specular. Render and compare with the first render.

http://www.daz3d.com/i.x/tutorial/tutorial/-/?id=2109&printable=1

| PoserSurface         | 同            | 10  | Color Texture      |                                                                                                    |
|----------------------|--------------|-----|--------------------|----------------------------------------------------------------------------------------------------|
| Diffuse_Color        | 940          |     |                    | and the second second                                                                                                    |
| iffuse_Value         |              | C   |                    |                                                                                                    |
| pecular_Color        | 840          |     |                    |                                                                                                    |
| pecular_Value        | 🛹 1,000000   | 6   |                    |                                                                                                    |
| lighlight_Size       | -0,033333    | 6   |                    |                                                                                                    |
| Ambient_Color        | 000          | 6   |                    |                                                                                                    |
| Ambient_Value        | ore 0,000000 | 6   |                    |                                                                                                    |
| ransparency          | ≈ 1,000000   | -   |                    |                                                                                                    |
| ransparency_Edge     | ∞∞ 0,000000  |     |                    |                                                                                                    |
| fransparency_Falloff | ∞∞ 0,000000  | 6   | N                  |                                                                                                    |
| ranslucence_Color    | 9400         | 6   |                    | A CONTRACTOR                                                                                                    |
| franslucence_Value   | 🛹 0,000000   | 6   | Velvet             | 10                                                                                                    |
| Reflection_Color     | 3            | 6   | Velvet_Color       |                                                                                                    |
| Reflection_Value     |              | 6   | Velvet_Sheen       | 200                                                                                                    |
| Refraction_Color     | 0            | C   | Ka                 |                                                                                                    |
| Refraction_Value     |              | C   | Kd                 |                                                                                                    |
| Bump                 | 3            | 6   | Ks                 | ∞∞ 0,100000 <b>€</b>                                                                                                    |
| Displacement         | 0            | 6   | Roughness          | 👓 0,050000 📢                                                                                                    |
| Alternate_Diffuse    | 3            | C   | Edginess           |                                                                                                    |
| Alternate_Specular   | 2400         |     | Normals_Forward    |                                                                                                    |
| Reflection_Lite_Mult | 1            |     |                    |                                                                                                    |
| Reflection_Kd_Mult   |              |     |                    | and the second second se |
| Gradient_Bump        | 2            | 6   | Transparency       | Map 🔲 🖾                                                                                                    |
| Shadow_Catch_Only    |              | 110 | Image_Source       | mangaTEN                                                                                                    |
| ToonID               | -267         | 6   | Auto_Fit           |                                                                                                    |
| Normals_Forward      |              |     | U_Scale            |                                                                                                    |
|                      | inte la la   | 11  | V_Scale            | and 1,000000 🕫                                                                                                    |
|                      | 11 11 18     |     | U_Offset           | ∞∞ 0,000000 €                                                                                                    |
| MARIN (111)          | 115 17 11 1  |     | V_Offset           | ∞ 0,000000 €                                                                                                    |
|                      |              |     | Texture_Coords     | <b>▼U</b> ▼                                                                                                    |
|                      |              |     | Image_Mapped       | ▼Tile                                                                                                    |
| I B III III III      |              |     | Background         | 0400 K                                                                                                    |
|                      |              |     | Global_Coordinates |                                                                                                    |
|                      |              | N   | Mirror_U           |                                                                                                    |
|                      |              |     |                    |                                                                                                    |

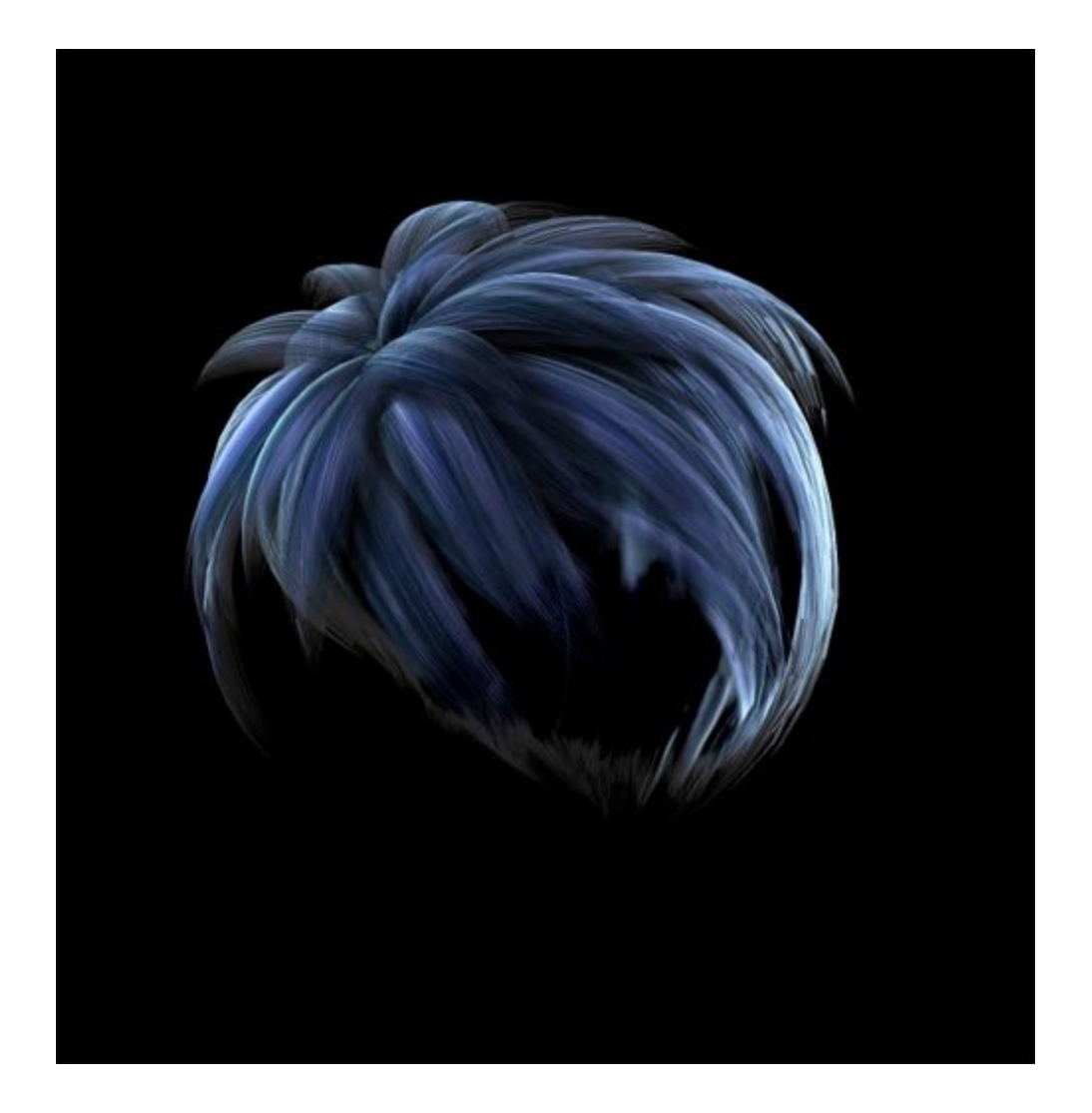

Now that's livelier, isn't it?

**Step 4** - What else can we do with the hair?

Different stuff, depending on the nodes you use. For a quick experiment, let's use a Glossy node instead of velvet for a more defined

specularity. The Glossy Node is found under New Node/Lighting/Specular/Glossy. Connect the transparency into the Specular\_Color socket and the Glossy to the Alternate Specular.

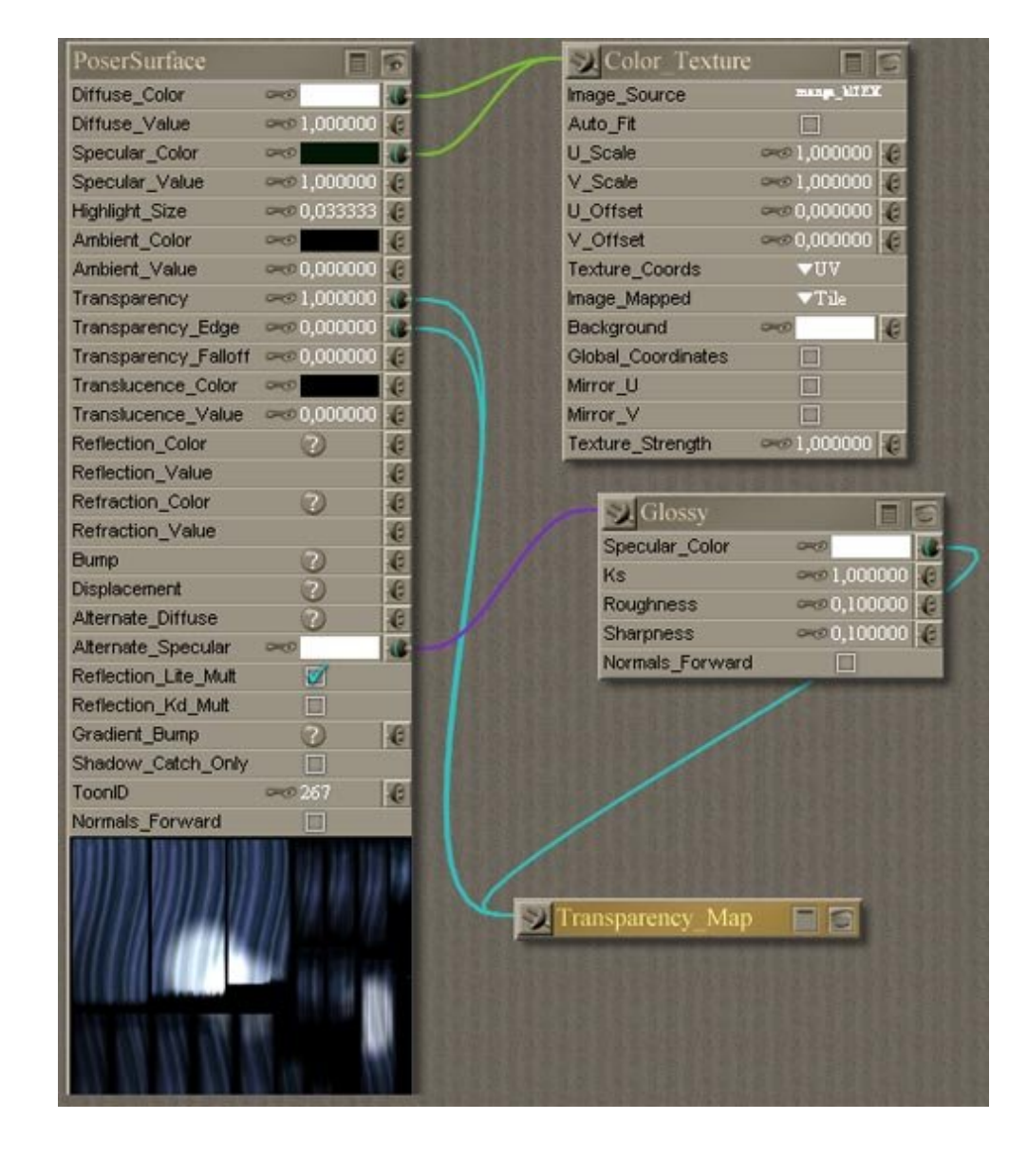

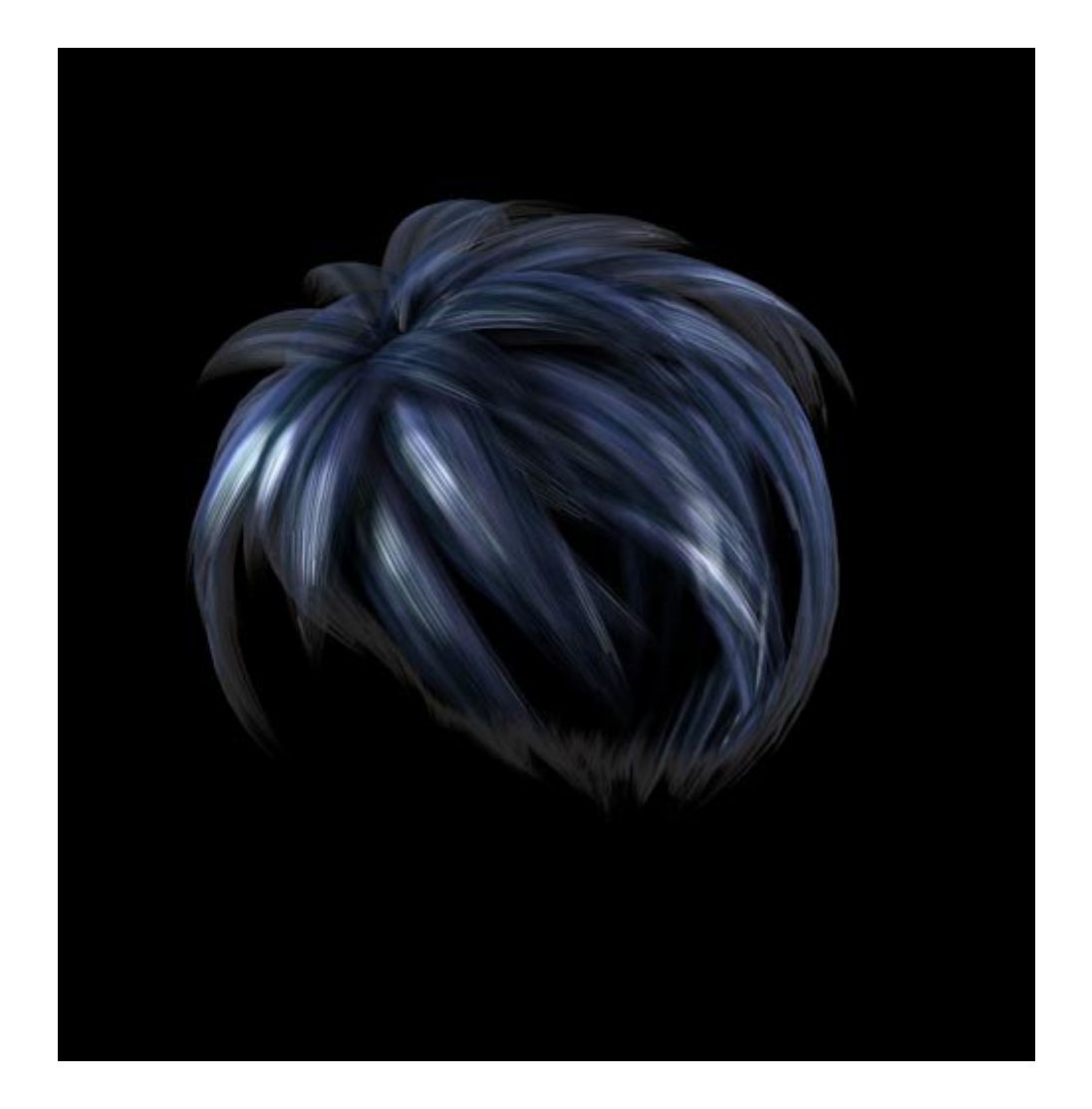

Another livelier hair for you :)

Step 5 - Clean up your hair with DAZ Shampoo!

Here's another possibility for you, let's bring back our old Velvet Node, but this time, we'll connect it into the Alternate Diffuse socket.

| Diffuse_Color       Image: Color         Diffuse_Value       Image: Color         Specular_Color       Image: Color         Specular_Value       Image: Color         Specular_Value       Image: Color         Specular_Value       Image: Color         Specular_Value       Image: Color         Specular_Value       Image: Color         Ambient_Color       Image: Color         Image: Color       Image: Color         Image: Color       Image: Color         Image: Color       Image: Color         Image: Color       Image: Color         Image: Color       Image: Color         Image: Color       Image: Color         Image: Color       Image: Color         Image: Color       Image: Color         Image: Color       Image: Color         Image: Color       Image: Color         Image: Color       Image: Color         Reflection_Color       Image: Color         Reflection_Value       Image: Color         Image: Color       Image: Color         Image: Color       Image: Color         Image: Color       Image: Color         Image: Color       Image: Color         Image: Color       Image: Color </th <th>PoserSurface</th> <th>E</th> <th>15</th>                                                                                                    | PoserSurface         | E           | 15    |
|----------------------------------------------------------------------------------------------------|----------------------|-------------|-------|
| Diffuse_Value       areal 1,000000       i         Specular_Color       areal 1,000000       i         Specular_Value       areal 1,000000       i         Specular_Value       areal 1,000000       i         Highlight_Size       areal 0,0033333       ii         Ambient_Color       areal 0,000000       ii         Transparency       areal 0,000000       ii         Transparency_Edge       areal 0,000000       ii         Transparency_Falloff       areal 0,000000       ii         Transparency_Falloff       areal 0,000000       ii         Transparency_Falloff       areal 0,000000       ii         Translucence_Color       areal 0,000000       ii         Reflection_Color       ?       ii         Refraction_Color       ?       ii         Refraction_Value       ii       iii         Bump       ?       iii         Displacement       ?       iii         Atternate_Specular       areal       iii         Reflection_Lite_Mult       iii       iii         Shadow_Catch_Only       iii       iii         Fornals_Forward       iii       iii<                                                                                                    | Diffuse_Color        | 9400        |       |
| Specular_Color and (6<br>Specular_Value and 1,000000 (6<br>Highlight_Size and 0,033333 (6<br>Ambient_Color and 1,000000 (7<br>Iransparency Edge and 0,000000 (7<br>Iransparency_Edge and 0,000000 (7<br>Iransparency_Falloff and 0,000000 (7<br>Iranslucence_Color and 1,000000 (7<br>Iranslucence_Color and 1,000000 (7<br>Iranslucence_Value and 0,000000 (7<br>Reflection_Color 7 (7) (7<br>Reflection_Color 7 (7) (7<br>Reflection_Value (7<br>Reflection_Value (7<br>Reflection_Value (7<br>Reflection_Value (7<br>Reflection_Value (7<br>Reflection_Value (7<br>Reflection_Value (7<br>Reflection_Value (7<br>Reflection_Value (7<br>Reflection_Value (7<br>Reflection_Value (7<br>Reflection_Value (7<br>Reflection_Lite_Mult (7<br>Reflection_Lite_Mult (7<br>Reflection_Kd_Mult (7<br>Reflection_Kd_Mult (7<br>Shadow_Catch_Only (7<br>Normals_Forward (7))                                                                                                    | Diffuse_Value        | ∞01,00000   | 10 C  |
| Specular_Value (0.00000) (c)<br>Highlight_Size (0.033333) (c)<br>Ambient_Color (0.033333) (c)<br>Ambient_Value (0.000000) (c)<br>Iransparency_Edge (0.000000) (c)<br>Iransparency_Falloff (0.000000) (c)<br>Iranslucence_Color (0.000000) (c)<br>Iranslucence_Value (0.000000) (c)<br>Reflection_Color (0.000000) (c)<br>Reflection_Value (c)<br>Reflection_Value (c)<br>Reflection_Value (c)<br>Reflection_Value (c)<br>Reflection_Value (c)<br>Reflection_Value (c)<br>Reflection_Value (c)<br>Reflection_Value (c)<br>Reflection_Value (c)<br>Reflection_Value (c)<br>Atternate_Diffuse (c)<br>Atternate_Specular (c)<br>Reflection_Lite_Mult (c)<br>Reflection_Lite_Mult (c)<br>Reflection_Kd_Mult (c)<br>Shadow_Catch_Only (c)<br>Hormals_Forward (c)<br>Normals_Forward (c)<br>Reflection_Value (c)<br>Reflection_Value (c)<br>R                                                                                                    | Specular_Color       | 9-30        | e     |
| Highlight_Size       >>>>>>>>>>>>>>>>>>>>>>>>>>>>>>                                                                                                    | Specular_Value       | ~~ 1,00000  | 10 C  |
| Ambient_Color         Image: Color Color         Image: Color Color                                                                                                    | Highlight_Size       | ~ 0,03333   | 33 (C |
| Ambient_Value         >>>>>>>>>>>>>>>>>>>>>>>>>>>>                                                                                                    | Ambient_Color        | ~G          | e     |
| Transparency                                                                                                    | Ambient_Value        | ∞ 0,00000   | 10 6  |
| Transparency_Edge >>> 0,000000 ()<br>Transparency_Falloff >>> 0,000000 ()<br>Translucence_Color >>>>>>>>>>>>>>>>>>>>>>>>>>>>>>>>>>>                                                                                                    | Transparency         | →→1,00000   | 10 💰  |
| Transparency_Falloff                                                                                                    | Transparency_Edge    | →c 0,00000  | 10 🚜  |
| Image: Color       Image: Color       Image: Color <td< td=""><td>Transparency_Falloff</td><td>and 0,00000</td><td>00 -6</td></td<>                                                                                                    | Transparency_Falloff | and 0,00000 | 00 -6 |
| Iranslucence_Value <pre> web.000000 @ Reflection_Color Reflection_Value Refraction_Color Refraction_Value Displacement Oisplacement Reflection_Lite_Mult Reflection_Lite_Mult Stadowy_Catch_Only FoonID ConID ConI</pre>                                                                                                    | Translucence_Color   | 66          | C     |
| Reflection_Color () ()<br>Reflection_Value ()<br>Refraction_Color () ()<br>Refraction_Value ()<br>Displacement () ()<br>Alternate_Diffuse () ()<br>Alternate_Specular () ()<br>Reflection_Lite_Mult ()<br>Reflection_Kd_Mult ()<br>Shadowy_Catch_Only ()<br>Shadowy_Catch_Only ()<br>FoonID () ()<br>Shadowy_Catch_Only ()<br>FoonID () ()<br>Shadowy_Catch_Only ()<br>FoonID () ()<br>Shadowy_Catch_Only ()<br>Shadowy_Catch_Only ()<br>Sha | Translucence_Value   | and 0,00000 | JO -6 |
| Reflection_Value Refraction_Color Refraction_Value Refraction_Value Displacement Color Reflection_Lifuse Reflection_Lite_Mult Reflection_Kd_Mult Stadew_Catch_Only RoonID ConID ConI                                                                                                    | Reflection_Color     | 0           | C     |
| Refraction_Color () ()<br>Refraction_Value ()<br>Bump () ()<br>Displacement () ()<br>Atternate_Diffuse () ()<br>Atternate_Specular () ()<br>Reflection_Lite_Mult ()<br>Reflection_Kd_Mult ()<br>Shadow_Catch_Only ()<br>Shadow_Catch_Only ()<br>FoonID () ()<br>Normals_Forward ()                                                                                                    | Reflection_Value     |             | e     |
| Refraction_Value                                                                                                    | Refraction_Color     | 0           | e     |
| Bump (2) (6<br>Displacement (2) (6<br>Atternate_Diffuse (2) (6<br>Atternate_Specular (2) (6)<br>Reflection_Lite_Mult (2)<br>Reflection_Kd_Mult (2)<br>Shadow_Catch_Only (2)<br>Shadow_Catch_Only (2)<br>FoonID (2) (2)<br>Normals_Forward (2)                                                                                                    | Refraction_Value     |             | e     |
| Displacement (2) (2<br>Alternate_Diffuse (2) (2)<br>Alternate_Specular (2) (2)<br>Reflection_Lite_Mult (2)<br>Reflection_Kd_Mult (2)<br>Shadow_Catch_Only (2)<br>Shadow_Catch_Only (2)<br>Normals_Forward (2)<br>Normals_Forward (2)                                                                                                    | Bump                 | 2           | e     |
| Alternate_Diffuse  Alternate_Specular  Reflection_Lite_Mult  Reflection_Kd_Mult  Stradient_Bump  Shadow_Catch_Only  foonID  267  Vormals_Forward                                                                                                    | Displacement         | 0           | e     |
| Alternate_Specular<br>Reflection_Lite_Mult<br>Reflection_Kd_Mult<br>Gradient_Bump<br>Shadow_Catch_Only<br>foonID<br>Shadow_Catch_Only<br>Image: Specular<br>Shadow_Catch_Only<br>Image: Specular<br>Specular<br>Specular                                                                                                    | Alternate_Diffuse    | 240         |       |
| Reflection_Lite_Mult                                                                                                    | Alternate_Specular   | 20          |       |
| Reflection_Kd_Mutt                                                                                                    | Reflection_Lite_Mult | 2           |       |
| Gradient_Bump (2) (2)<br>Shadow_Catch_Only (1)<br>FoonID (267) (2)<br>Normals_Forward (1)                                                                                                    | Reflection_Kd_Mult   |             |       |
| Shadow_Catch_Only  FoonID  ConID  ComD  Commals_Forward  Command  Command                                                                                                    | Gradient_Bump        | 3           | e     |
| ToonID 267                                                                                                    | Shadow_Catch_Only    |             |       |
| Normals_Forward                                                                                                    | TooniD               | emp 267     | e     |
|                                                                                                    | Normals_Forward      |             |       |
|                                                                                                    |                      |             |       |
|                                                                                                    |                      |             |       |
|                                                                                                    |                      |             | М.    |
|                                                                                                    |                      | 11          |       |
|                                                                                                    |                      |             |       |
|                                                                                                    | and the second       |             |       |
| N W 47 13 M + W                                                                                                    | AU DU DU DU DU L     |             |       |
|                                                                                                    | AN 18 18 18 18       |             |       |
|                                                                                                    | ab the state that is |             |       |

This will give you an even shinier hair, a kind of shampoo-ad feeling to it.

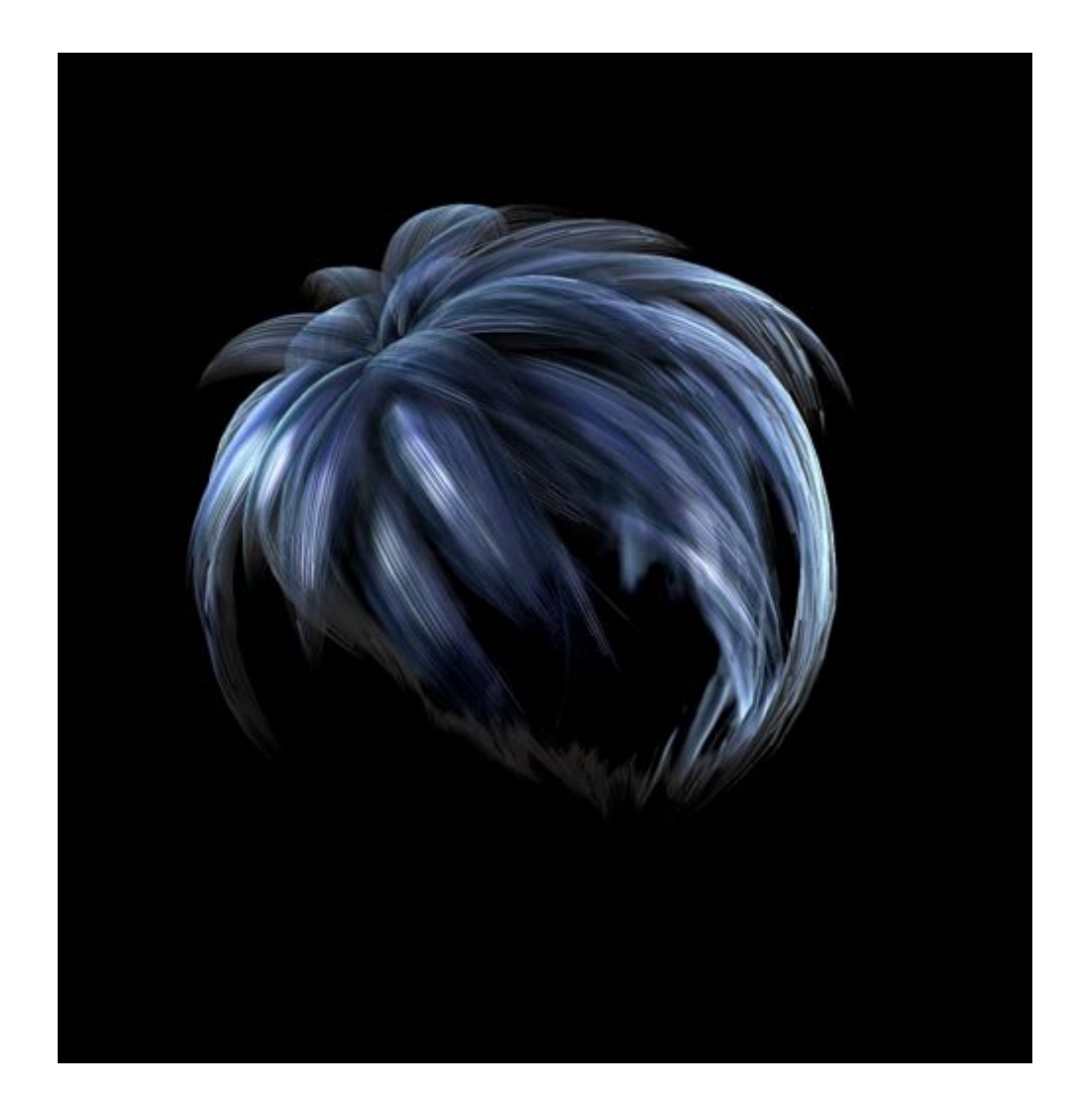

#### Step 6 - Let

Let's do a Wet hair now. For this, we'll go back to the original MAT pose of the hair, and create an Anisotropic node, located under New Node/Lighting/Specular/Anisotropic.

| PoserSurface                            |                    |   | A REAL PROPERTY. | Color l'exture         |                 |
|-----------------------------------------|--------------------|---|------------------|------------------------|-----------------|
| Diffuse_Color                           | 93                 | - |                  | en comencia a comencia | New Present     |
| Diffuse_Value                           | <b>∞∞</b> 1,000000 | e |                  |                        |                 |
| Specular_Color                          | 0400               | e |                  |                        |                 |
| Specular_Value                          | ∞01,000000         | e |                  |                        |                 |
| Highlight_Size                          | 🕶 0,033333         | e |                  |                        |                 |
| Ambient_Color                           | 000                | e |                  |                        |                 |
| Ambient_Value                           | ∞∞ 0,000000        | ¢ |                  |                        |                 |
| Transparency                            | ∞01,000000         | - |                  |                        |                 |
| Transparency_Edge                       | ∞0,000000          |   |                  | Anizotronic            | EB              |
| Transparency_Falloff                    | ∞∞0,000000         | e | N                | Anisouopie             |                 |
| Translucence_Color                      | 00                 | e |                  | Specular_Color         | 000 <b>W</b>    |
| Translucence_Value                      | ∞0,000000          | e | V                | Specular_Value         | ~ 1,00000       |
| Reflection_Color                        | 0                  | e | A SA SA          | u_Highlight_Size       | ∞0,050000 €     |
| Reflection_Value                        |                    | e |                  | v_Highlight_Size       | 0,05000 C       |
| Refraction_Color                        | 0                  | e | 1222 1 222       | xdir_x                 |                 |
| Refraction_Value                        |                    | C |                  | xdir_y                 | ~1,00000 (;     |
| Bump                                    | 3                  | e |                  | xcir_z                 |                 |
| Displacement                            | 0                  | e |                  | Normals_Forward        |                 |
| Alternate_Diffuse                       | 0                  | e |                  |                        |                 |
| Alternate_Specular                      | 940                | 6 |                  |                        |                 |
| Reflection_Lite_Mult                    | <b>1</b>           |   |                  |                        |                 |
| Reflection_Kd_Mult                      |                    |   |                  |                        |                 |
| Gradient_Bump                           | 3                  | e |                  | Transparen             | ey_Map 📄 🖸      |
| Shadow_Catch_Only                       |                    |   |                  | Image_Source           | mangaTRN        |
| ToonID                                  | <b>∞</b> 0267      | B |                  | Auto_Fit               |                 |
| Normals_Forward                         |                    |   |                  | U_Scale                | are 1,000000 😢  |
|                                         | 01 ets 18 ht       |   |                  | V_Scale                | eree 1,000000 🌾 |
| 1111111111111                           | 00) is de si       |   |                  | U_Offset               | 👓 0,000000 📢    |
| $m_{m}$                                 |                    |   |                  | V_Offset               | and 0,000000 🕼  |
|                                         | 11                 |   |                  | Texture_Coords         | ▼UV             |
|                                         |                    |   |                  | Image_Mapped           | ▼Tile           |
| 111111111111111111111111111111111111111 |                    |   |                  | Background             | 0-00 C          |
| det all all all a                       |                    |   |                  | Global_Coordinate      | s 🔲             |
|                                         |                    |   |                  | Mirror_U               |                 |
|                                         |                    |   |                  | Mirror_V               |                 |

Just like you did with the Glossy in Step 4, connect the transparency into the Specular\_color socket and the Anisotropic into the Alternate Specular.

Render away and see that watery shine it has now!

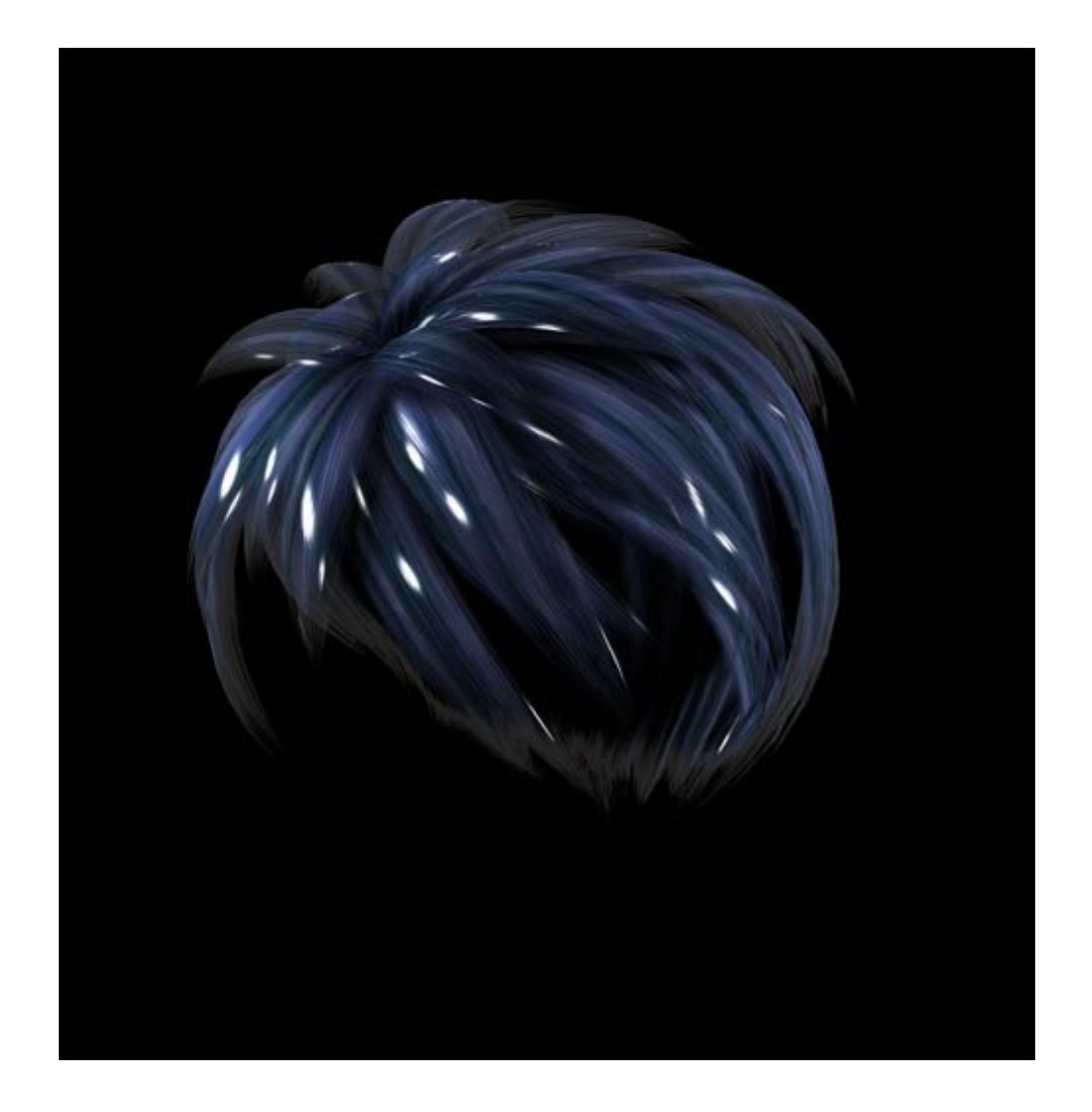

#### Step 7 - In between....

Did you know that if you use the Specular Node located under New node/Lighting/Specular/Specular you can achieve something in between what we did in Steps 3 and 4?

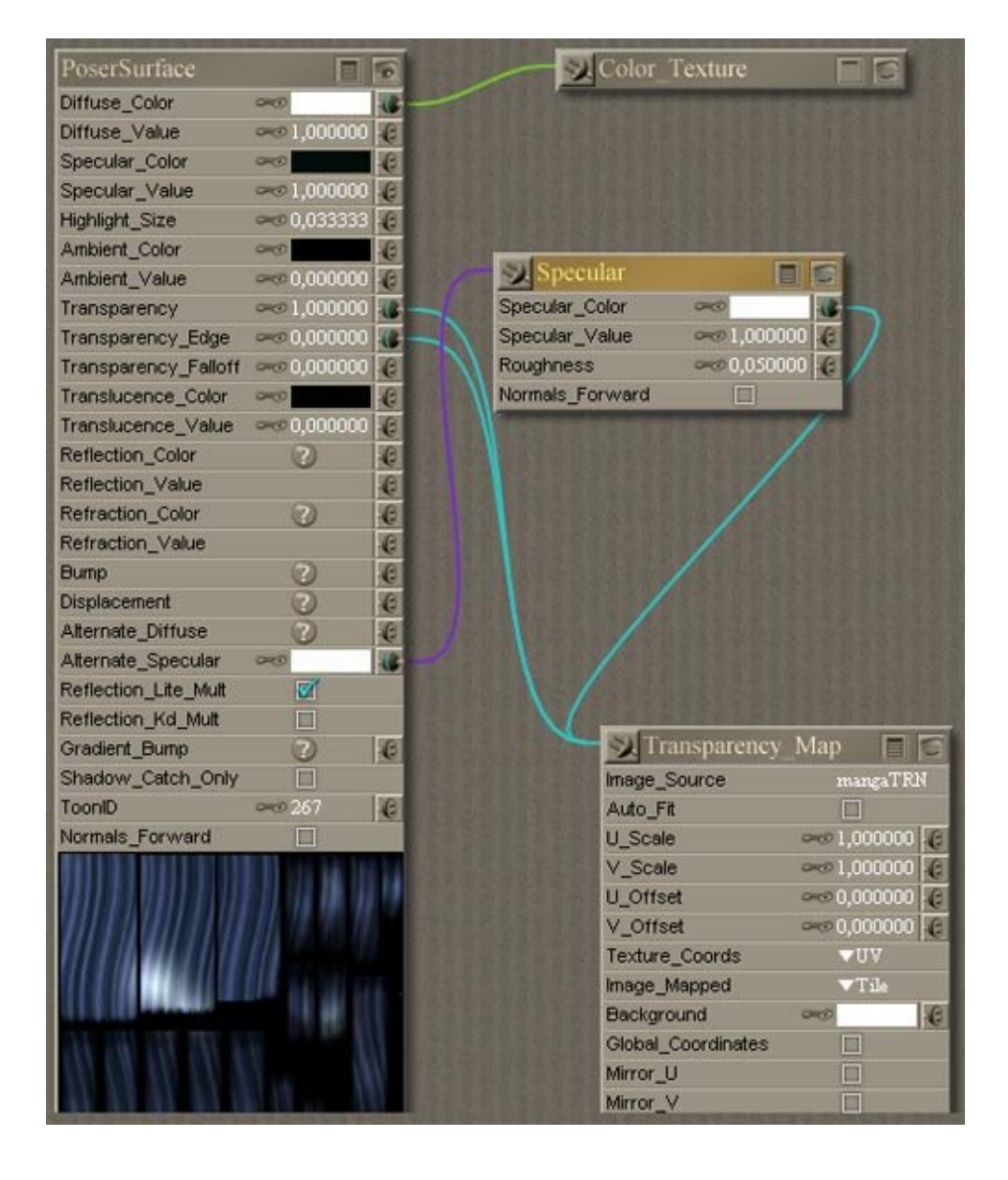

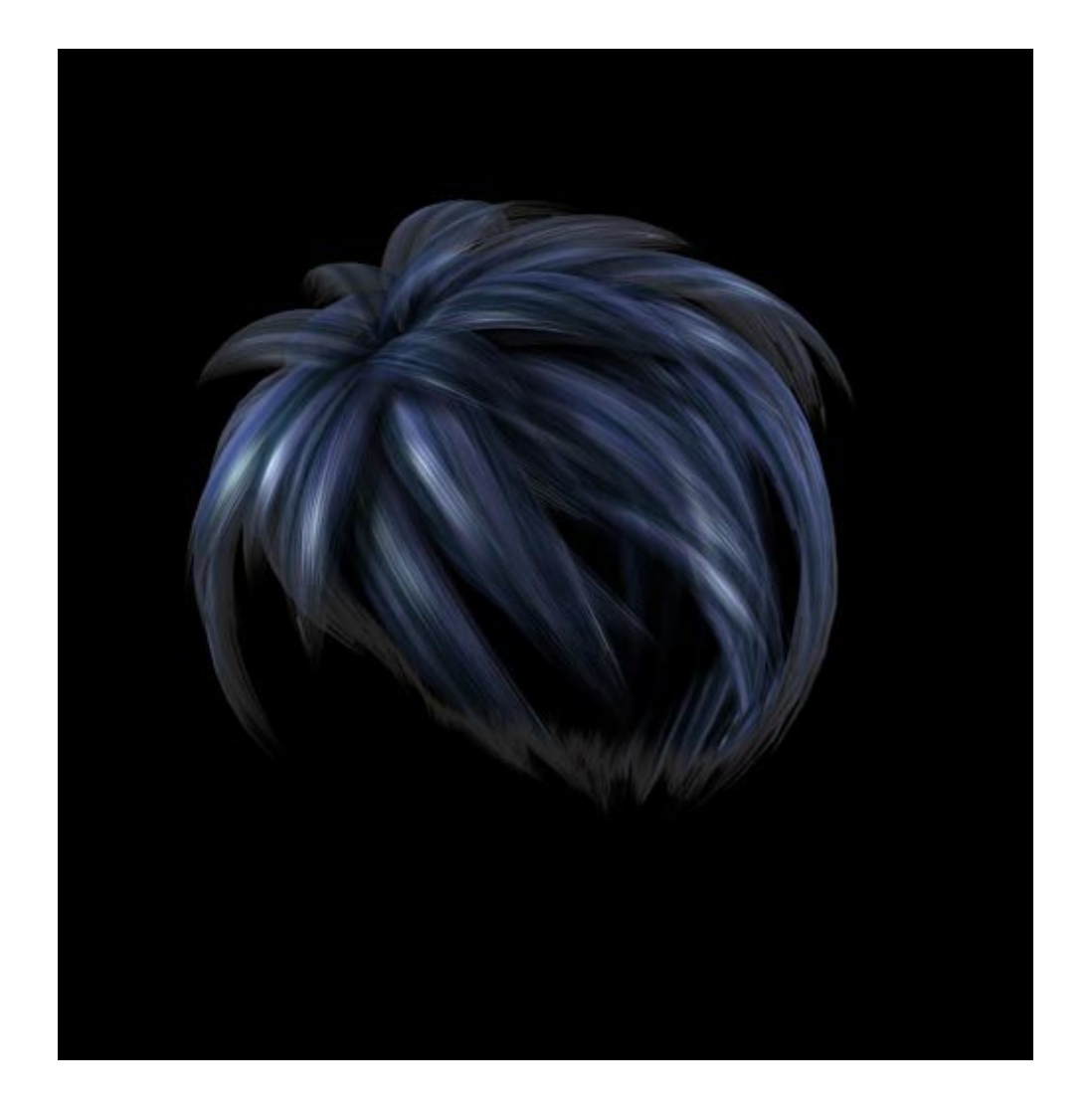

Try it!

Step 8 - Want to go to the extreme?

Create a Toon Node (located under New Node/Lighting/diffuse/Toon). Connect the transparency to the three color settings of the toon node. For the color themselves, follow the names. put a light hue of the hair color into the lightcolor setting, a dark hue in the DarkColor and to give it that extreme edge, set an almost black hue into the InkColor setting. For this example, I used these settings: LightColor R215 G252 B253 - DarkColor R0 G10 B70 - InkColor R11 G11 B21.

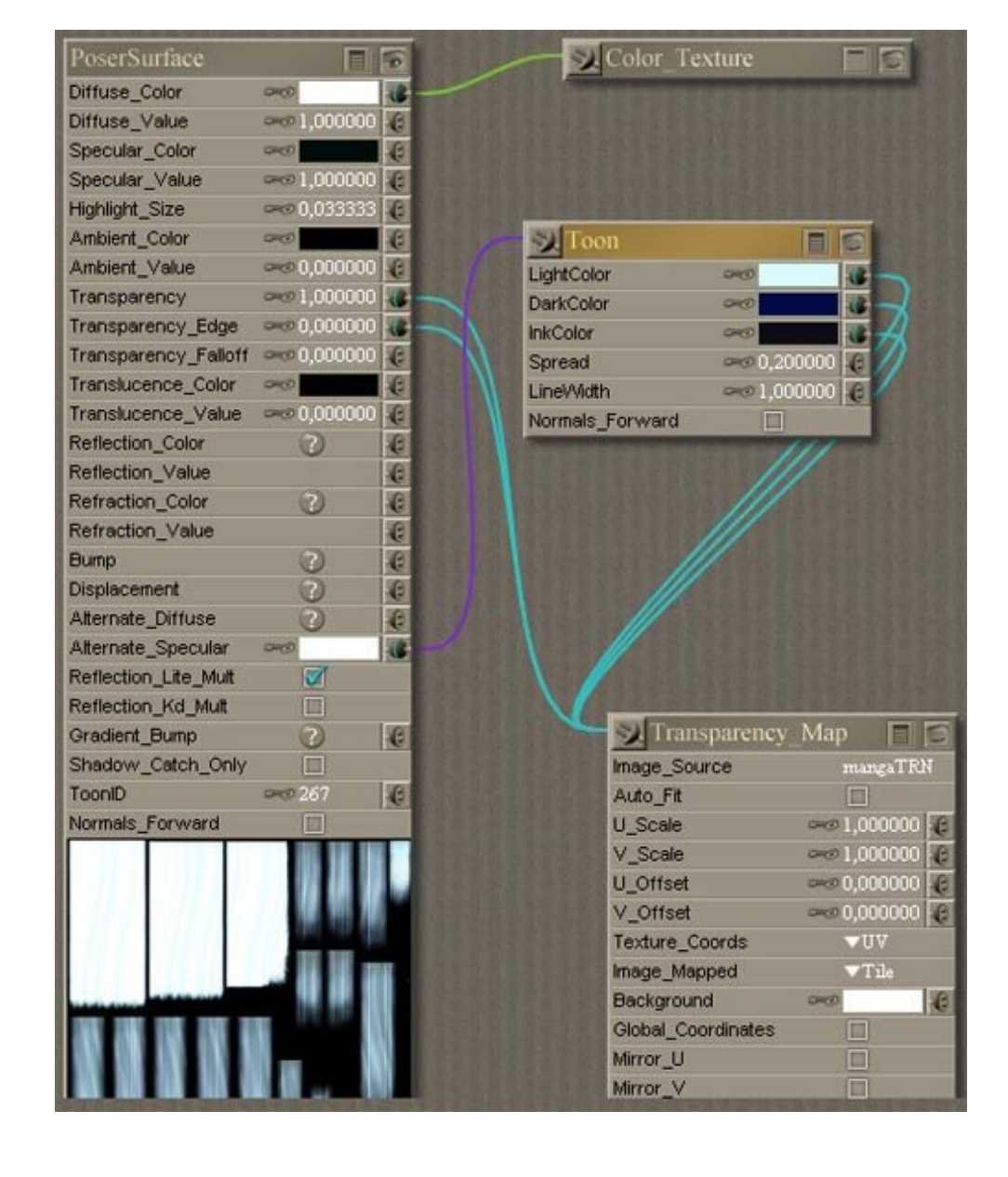

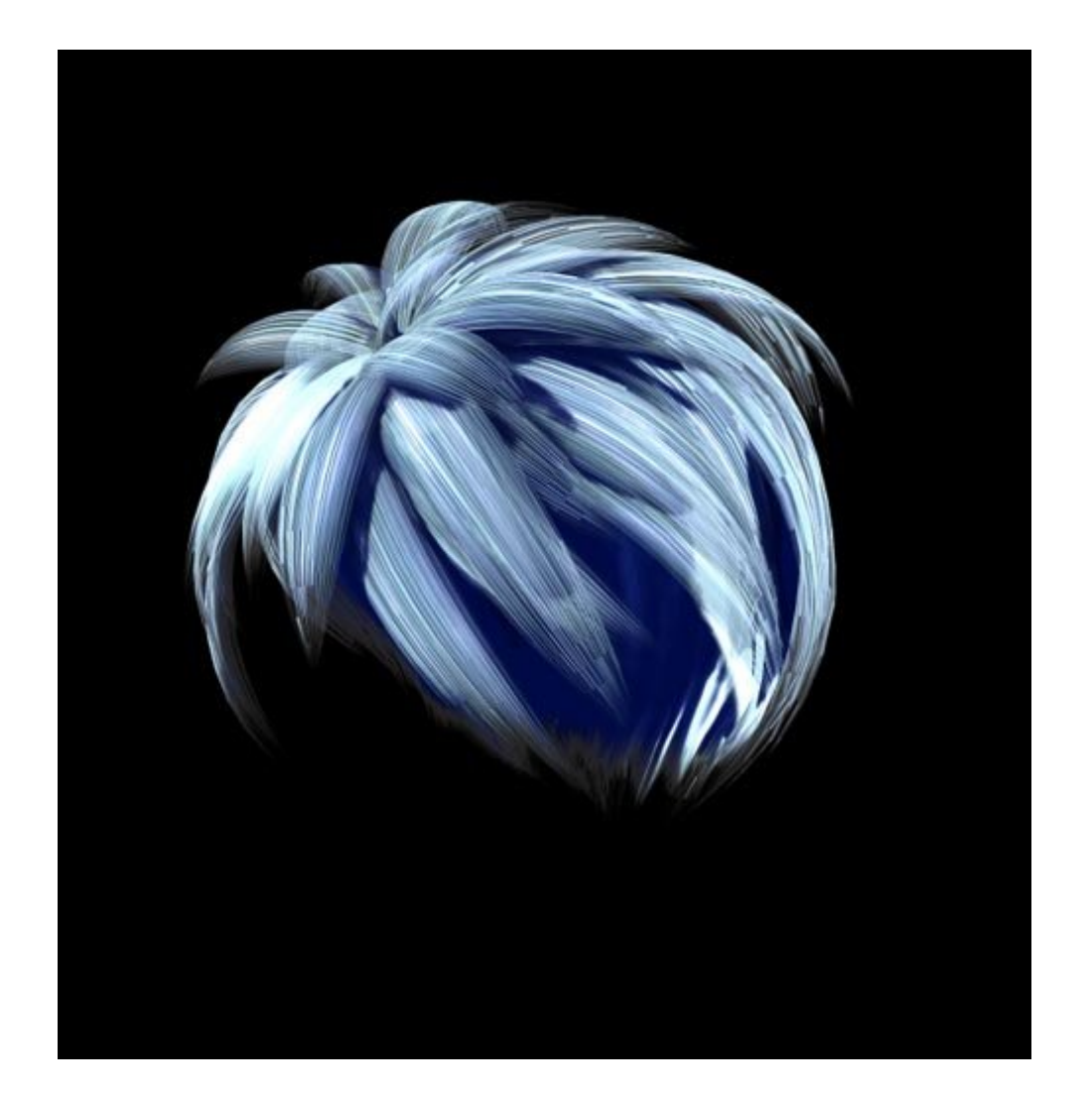

Render and go the extreme!

## Step 9 - And that

I strongly encourage you to experiment with this and find out what other nodes will do to your hair! That's how I've learned what I'm sharing with you ;).